# **S3-Link Public Site Setup**

## Introduction

This guide is used to enable setting to send and Upload / Download links in the email.

## Setup

Please follow below steps to send Salesforce links for file downloads in the email.

### • Create a Public Salesforce Site(if not available)

- 1. Go to Setup > Sites
- 2. Click New
- 3. Provide Site Label, Site Name & Active Site Home Page
- 4. Click Save
- 5. Open Site detail
- 6. Click Public Access Settings
- 7. Click View Users
- 8. Open Site Guest User detail
- 9. Go to Permission Set Assignment section
- 10. Click Edit Assignments
- 11. Assign "S3-Link User Real Only" permission set
- 12. Click Save

#### • Enable Public Site URL

- 1. Go to Setup > Custom Settings > Application Configuration > Manage
- 2. Click New
- 3. Provide below values and click Save
  - Name: Public Salesforce Site URL
  - Configured Value: {Copy & paste Site URL}
  - **Description**: URL of public Salesforce site which will be used to download S3 files using password protected links.
  - Display Layout: Simple Text
  - Label: Public Salesforce Site URL
  - System Configuration?: True

#### Application Configuration Edit

Provide values for the fields you created. This data is cached with the application.

| Application Configuration Information |  |  |
|---------------------------------------|--|--|
|                                       |  |  |
|                                       |  |  |
|                                       |  |  |
|                                       |  |  |
|                                       |  |  |
|                                       |  |  |
|                                       |  |  |